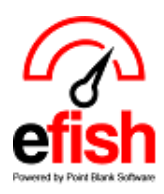

### **Tip-out Adjustments**

**Deficit Tip Adjustments:** You will need to make a manual, deficit tip adjustment when an employee's <u>cash</u> sales are less than their net tips.

Steps:

- 1. On the Tipout Report determine the deficit tip amount that needs to be adjusted by comparing an employee's cash sales to net tips.
- Navigate to Operations > Daily Journal (aka the efish landing page) > select the date and location > Labor Tab > Edit Labor
- 3. Find the employee in the list and click on the number under "paid tips."
- 4. Click the [+ Icon] twice to add 2 line items.
- 5. In the first line select "Credit Card Tips" enter the deficit amount as a negative number under "Paid"
- 6. In the second line select "Credit Card Tips" enter the deficit amount as a positive number under "W/H" then click Save. Don't forget to scroll down and hit Save again on the edit labor pop up.

| Bus/Runner             |               |                     |          |       |              |      |               |             |                       | +       |
|------------------------|---------------|---------------------|----------|-------|--------------|------|---------------|-------------|-----------------------|---------|
| Employee               | Business Date | Business Date Start |          | Hours | Rate Type    | Rate | Wage<br>Total | W/H<br>Tips | Paid<br>Tips          | Total   |
| Marcelo Flores - Tempe | ♥ 06/15/2020  | 07:27 AM            | 02:38 PM | 7.19  | Regular 🗸 \$ | 9    | \$64.71       | \$0.00      | <mark>\$</mark> 27.29 | \$92.00 |

Tips for Marcelo Flores - Bus/Runner

| Туре                                              | Rptd. Amt | Paid  | W/H             | +          |
|---------------------------------------------------|-----------|-------|-----------------|------------|
| Tip Pool 🗸                                        | \$14.66   | 14.66 | 0               | -          |
| Tip Pool 🗸                                        | \$12.63   | 12.63 | 0               | -          |
| Cash Gratuity<br>Cash Tips<br>Credit Card Gratuit | ty        | -35   | 35              |            |
| Tip Pool                                          |           | Close | Save & Close Sa | ave & Next |

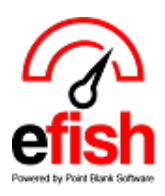

### **Tip-out Adjustments**

<u>Manual Adjustments</u>: Not every situation is currently automated. The following situations will need to be handled through a manual adjustment:

- 1. Server has another employee help them with a large table
- 2. Manager clocks out a ticket & needs to allocate tips to one or more employees

#### **Steps for Manual Adjustments**

1. Have the ticket with you which needs the tip adjusted. Determine how much you are going to take away from the employee who closed the ticket and how much you are going to add to the other employee(s). 2. In efish **[go to the correct date, select the labor tab, select edit labor]** 

| 2                                                                                                | Need Help? -                                                                       | Operations     | Reporting  Accounting  Administration  Home |            |            |              |        |            |                    |     |                | Aim    | Sign Out    |            |        |
|--------------------------------------------------------------------------------------------------|------------------------------------------------------------------------------------|----------------|---------------------------------------------|------------|------------|--------------|--------|------------|--------------------|-----|----------------|--------|-------------|------------|--------|
|                                                                                                  | Daily Journal for Monday, May 13, 2024                                             |                |                                             |            |            |              |        |            |                    |     |                |        |             |            |        |
|                                                                                                  | Sun < Mon 05/13/2024                                                               |                |                                             |            |            |              |        | C Rein     | CReimport POS Data |     |                |        |             |            |        |
|                                                                                                  | W                                                                                  | eek To Date    | Las                                         | t year     | %          | Period T     | o Date | La         | st year            | %   |                | Year   | To Date     | Last y     | year % |
| Net \$31,357.09 \$32,030.03 -2.1% \$283,960.82 \$331,649.35 -14.4% \$2,477,808.89 \$2,272,505.87 |                                                                                    |                |                                             |            |            |              |        |            | 5.87 +9.0%         |     |                |        |             |            |        |
| Sa                                                                                               | Sales Categories Discounts/Comps Voids Labor Items Profit Centers Employee Summary |                |                                             |            |            |              |        |            |                    |     |                |        |             |            |        |
| Sa                                                                                               | Sales: \$31,357.09                                                                 |                |                                             |            |            |              |        |            |                    |     |                |        |             |            |        |
| 1.5                                                                                              |                                                                                    | Mon 05/13/2024 |                                             |            |            | Week To Date |        |            |                    |     | Period To Date |        |             |            |        |
| C                                                                                                | ategory                                                                            |                | Hours                                       | Payroll    | % of Sales | SPMH         | Hours  | Payroll    | % of Sa            | les | SPMH           | Hours  | Payroll     | % of Sales | SPMH   |
| В                                                                                                | ОН                                                                                 |                |                                             |            |            |              |        |            |                    |     |                |        |             |            |        |
| K                                                                                                | itchen                                                                             |                | 231.4                                       | \$3,727.47 | 11.9%      |              | 231.4  | \$3,727.47 | 11.9%              |     |                | 1937.3 | \$31,113.15 | 11.0%      |        |
| B                                                                                                | OH Trainer                                                                         |                | 7.5                                         | \$125.90   | 0.4%       |              | 7.5    | \$125.90   | 0.4%               |     |                | 57.5   | \$972.54    | 0.3%       |        |

# 3. Select the employee who closed the check (taking tips away from) and click on the number under the W/H tips column. This will generate a pop up detailing the tips for the employee for the day.

| Katherine Coffey Coffey - CE | s ~ | 05/  | Tips for Loral Stinson - To | oGo        |         |              |           | 5    | \$57.75  | \$0.00 | \$0.00         | \$57.75  | - |
|------------------------------|-----|------|-----------------------------|------------|---------|--------------|-----------|------|----------|--------|----------------|----------|---|
| Kayla Camara - CES           | ~   | 05/1 | Туре                        | Rptd. Amt  | Paid    | W/H          | N         | + 7  | \$68.51  | \$0.00 | \$0.00         | \$68.51  | - |
| Kaylee Gibson - CES          | ~   | 05/  | Credit Card ~               | \$15.67    | 15.67   | 0            |           | -    | \$58.38  | \$0.00 | \$5.13         | \$63.51  | - |
| Kylee Shrosphire - CES       | ~   | 05/1 | Cash Tips V                 | \$0<br>\$0 | 0       |              | ]         | 5    | \$73.50  | \$0.00 | \$0.00         | \$73.50  | - |
| Kylie McGinnis - CES         | ~   | 05/* | Tip Pool V                  |            | 0       | -20          |           | - 5  | \$40,63  | \$0.00 | <b>\$</b> 0.00 | \$40.63  | - |
| Lilliana Lopez - CES         | ~   | 05/  | Cash Gratuity               |            |         |              |           | 5    | \$45.25  | \$0.00 | <b>\$</b> 0.00 | \$45.25  | - |
| Logan Lindsey - CES          | ~   | 05/* | Credit Card Gratui          | ty         | Close   | Save & Close | Save & Ne | xt 5 | \$83.13  | \$0.00 | \$0.00         | \$83.13  | - |
| Loral Stinson - CES          | ~   | 05/1 | Tip Pool                    | 01:31      | PM 6.52 | Regular      | ~ S       | 15.5 | \$101.06 | \$0.00 | \$15.67        | \$116.73 | - |
| Maeve Luchtman - CES         | ~   | 05/1 | 3/2024 07:25 A              | M 01:16    | PM 5.85 | Regular      | ~ s       | 13.5 | \$78.97  | \$0.00 | \$9.34         | \$88.31  |   |

Tipout Manual Adjustments 2024

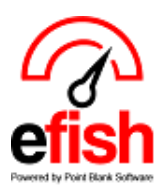

## Tip-out Adjustments

4. With the pop-up window open:

- Click on the [+]
- Select Credit Card from the drop down.
- Enter a 0 in the paid column.
- In the W/H column enter the total amount of tips you are going to give to someone(s) else as a negative number.
- Click [Save and Close.]

5. Repeat the steps above for the employee(s) receiving the tip adjustment.

### **REMEMBER TO HIT SAVE EVERY TIME!**

This will not show up for the employee on the Tipout report. Only automated tips with rules will. However, as you can see in the pop up. The tip details for each employee are listed. These adjustments and the Tipout report numbers roll directly into your payroll processing.